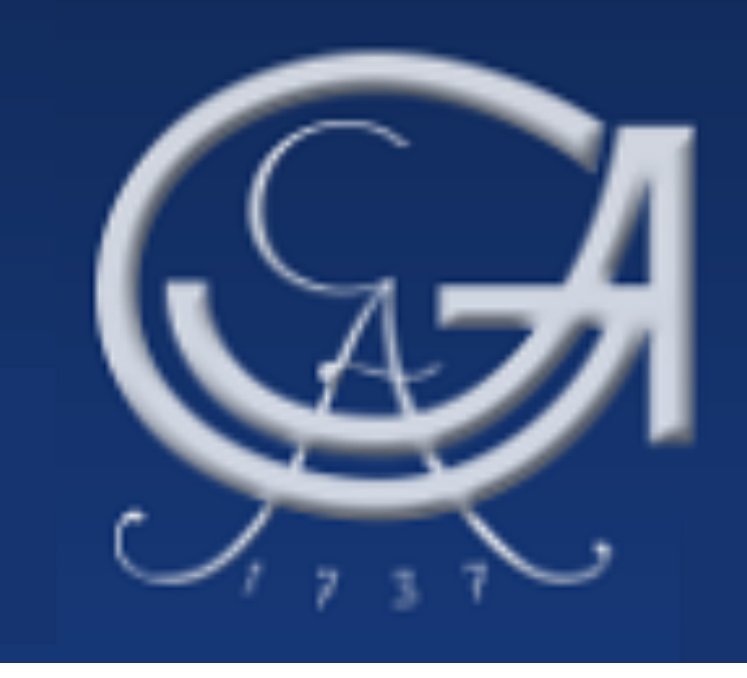

studIT - IT-Service für Studierende Drucker im Geo Foyer

## Drucken

Mit dem StudIT-Account kann man zahlreiche Drucker auf dem Campus benutzen. Dazu muss man über ein entsprechendes Guthaben auf dem Druckkonto verfügen. Dieses Guthaben kann in der Beratung (studIT/Chipkartenstelle im ZHG) per Abbuchung von der Chipkarte (Studentenausweis) aufgefüllt werden. Das Senden des Druckauftrags ist über alle Rechner möglich, welche mit dem StudIT-Account nutzbar sind (z.B. Geo-CIP, Foyer Geo, LRC, SUB). Außerdem ist das Einrichten des Druckers auf Notebooks möglich.

## Einrichten am PC-Arbeitsplatz (Windows-PC)

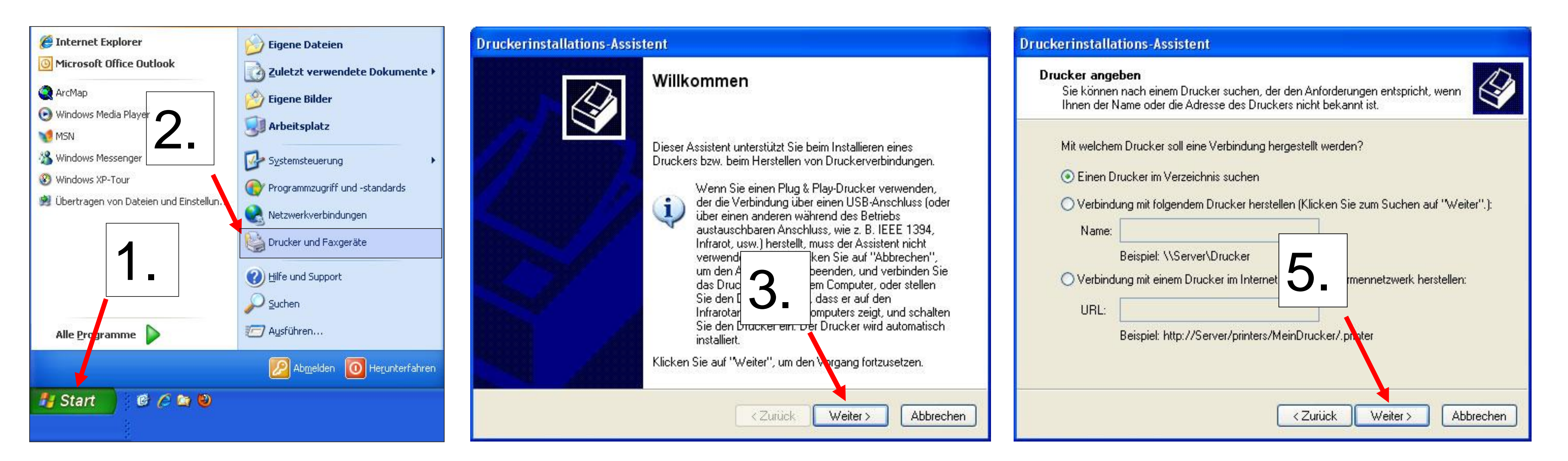

| Druckerinstallations-Assistent                                                   | Ø Drucker suchen             |              | 🐗 Drucker suchen           |            |                       |
|----------------------------------------------------------------------------------|------------------------------|--------------|----------------------------|------------|-----------------------|
| Lokaler Drucker oder Netzwerk                                                    | Datei Bearbeiten Ansicht ?   |              | Datei Bearbeiten Ansicht ? |            |                       |
| Sie müssen angeben, welcher Druckertyp eingerichtet werden soll.                 |                              |              | In: 🗊 student              |            | Durchsuchen           |
| Wählen Sie die Option für den gewünschten Drucker aus:                           | In: student                  | Durchsuchen  | Drucker Funktionen Erweite | ert        |                       |
| 🚫 Lokaler Drucker, der an den Computer angeschlossen ist                         | Drucker Funktionen Erweitert |              | Name:                      |            | Jetzt sucher          |
| Plug & Play-Drucker automatisch ermitteln und installieren                       |                              | letzt suchen |                            |            | Beenden               |
| • Netzwerkdrucker oder Drucker, der an einen anderen Computer angeschlossen ist  | Name:                        | Jetzt suchen | Ort:                       |            |                       |
|                                                                                  |                              | Beenden      | Modell:                    |            |                       |
|                                                                                  | Ort:                         |              |                            | $\bigcirc$ |                       |
|                                                                                  |                              | Alle löschen | <b>X</b>                   | 3          |                       |
| Verwenden Sie die Option "Lokal einen Netzwerkdrucker                            | Modell:                      |              |                            |            |                       |
| einzurichten, der nicht an einen D<br>Schlossen ist. < Zurück Weiter > Abbrechen |                              |              |                            |            | OK                    |
|                                                                                  |                              |              |                            |            | 14- J-0               |
|                                                                                  |                              |              | Name<br>Mamin4i            | Ort        | WDC PactScript Prin   |
|                                                                                  |                              | (            | Segundari                  |            | GWDG PostScript Prin  |
|                                                                                  |                              | OK           | Geo-Foyer                  |            | PCL6 Driver for Unive |
|                                                                                  |                              |              | ∰fmlp4s                    |            | GWDG PostScript Prin  |
|                                                                                  |                              |              | ∰fmlp4l                    |            | GWDG PostScript Prin  |
|                                                                                  |                              |              | S∰fmlp4d                   |            | GWDG PostScript Prin  |
| 5. Hier das Verzeichnis "student" auswählen                                      |                              |              | Second page 200            |            | GWDG PostScript Prin  |
|                                                                                  |                              |              | Comp3198                   |            | GWDG PostScript Prin  |

8. Bei der Auswahl den Drucker "Geo-Foyer" finden und auswählen

66 Objekt(e) gefunden

ere and a llossee

LRC-Med

Für die Nutzung über das eigene Notebook ist die Installation des VPN-Clienten notwendig. Hierfür bitte die Internetseite der StudIT besuchen.

Den Kontostand (4 Cent A4-Schwarzweiß-Seite / 16 Cent A4-Farb-Seite) könnt ihr unter <u>http://print-studit.stud.uni-goettingen.de</u> abfragen!

Stud-IT Beratung & Support: In der Chipkartenstelle, Zentrales Hörsaalgebäude Öffnungszeiten: Mo.–Fr. 10–17 Uhr Tel. +49 (0)551 / 39-8392 info@studit.uni-goettingen.de

PCL6 Driver for Unive

. ......